# **C** Dimplex

## Installation and operating instructions

## **ZWU 06E**

## **Central control unit**

## with timer function

Central control unit for underfloor storage heating and electric storage heaters

## Table of contents

| Content                                                 | Page                  |
|---------------------------------------------------------|-----------------------|
| Device description                                      | 3                     |
| Technical device information                            | 4                     |
| Installation and operating instructions for technicians | 6                     |
| Installation options for external sensor                | 7                     |
| Terminal assignment<br>Circuit diagrams                 | 9<br>10<br>11         |
| Commissioning                                           | 14                    |
| Overview of factory settings                            | 15                    |
| Setting the charge control                              | 17                    |
| Necessary commissioning steps                           | 19                    |
| Commissioning certificate                               | 22                    |
| Operating instructions for users<br>User interface      | <b>24</b><br>25<br>26 |

## **Device description**

The ZWU 06E central control unit controls the charging of an underfloor storage heating system and/or the charging of storage heaters according to outdoor temperature, adjusters and control signals.

The basic design of the control unit has the basic functions of a central control unit as set out in DIN EN 50350. It has the following features:

- · Charging according to outdoor temperature,
- The ability to process charge release signals from the distribution network operator (with/without timer function),
- The ability to output the charge release and the set charge rate to the storage heaters and underfloor charge controllers,
- Timer function for forward, backward and spread control,
- Priority and secondary use of actual service release periods for low and high tariffs,
- For optional connection to older external sensors, too.

Depending on the unit type connected downstream, an AC and a DC output are available for the control signal.

#### Scope of supply

- ZWU 06E central control unit
- NTC external sensor with 3 m connection cable
- Installation and operating instructions
- Safety notes

## **Technical device information**

#### ZWU 06E central control unit

Connection voltage Permissible voltage range

- Power consumption
- Inputs

Outputs

Reference variable at terminals ZX, Z0 (storage heaters) Reference variable at terminals ZX, Z0 (underfloor heating)

Reference variable at terminals Z2~, Z1~ (storage heaters)

Power reserve

Communication

Supported types of external sensor

Supported duty cycle systems Power rating of duty cycle signal Supported DC voltages (SELV)

Power rating of DC signal Nominal switching power of SH relay AC 230V ~ 50/60 Hz AC 207 V to 253 V

Approx. 2 VA

- External sensor
- Charge release LF, additional release LZ, multi-function LX
- Frost protection switching FS
- DC control signal
- AC control signal with duty cycle system
- Charge release relay (SH)

DC 0.91 V to 1.43 V, safety overlap to 1.68 / 1.95 V

DC -2.85 V to -3.60 V, safety overlap to -4.35 V

230V~ clocked 30 - 100% duty cycle

Approx. 6 h (runtime and clock)

Mini-USB to laptop/PC

- DIN EN 50350 standard sensor: Dimplex standard sensor DIN, tekmar series 31, Schlüter/Deltadore NF, Birka/Sabi 983, Grässlin/Frensch RF-N-1, Dohrenbusch/DRT 25-2k, DEVI, Stiebel Eltron, AEG
- tekmar series 30
- Dohrenbusch DRT 25-470

Schlüter/Deltadore UNI

- Schlüter/Deltadore RF
- Grässlin/Frensch WF-R2/WF-E55
- Birka/Sabi 981
- DEVI 25-15k
- Ritter (DRT) 20-500
- MALAG outdoor temperature sensor
- Siemens outdoor temperature sensor
- Siemens 2 outdoor temperature sensor
- ACEC outdoor temperature sensor
- Bauknecht PTC
- Witte outdoor temperature sensor

30 - 100%, thermo-mechanical and electronic charge controllers

1 A = 230 W nominal @ AC 230 V (min. resistance 230  $\Omega$ )

- Dimplex / Bauknecht (0.91 to 1.43 V)
- tekmar (-3.60 to -2.85 V)
- tekmar up to year of manufacture 70 (-4.35 to -2.85 V)
- Dohrenbusch DRT (2.65 to 3.00 V)

Connection of max. 20 charge controllers of type AR 06DCU 4

1.1 kW

Operating/storage temperature Protection class Degree of protection Standard Space requirements Fastening Connecting terminals Dimensions Weight

#### External sensor

Sensor type Connection cable Protection class Degree of protection Dimensions

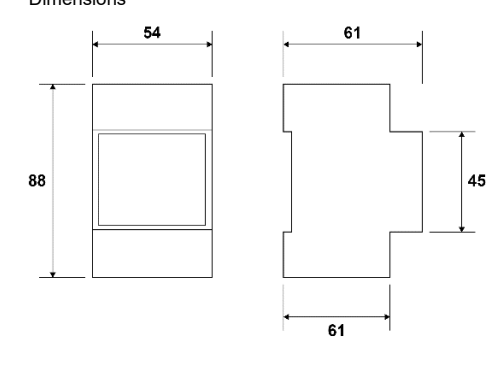

-15°C to +40°C / -20°C to +70°C, condensation not permitted II according to installation (see section "Installation") IP 20 according to EN 60529, according to installation DIN EN 50350 and DIN 44576 (draft) Series mounting casing, 3 modular spaces according to DIN 43880 TH-35 mounting rail according to DIN EN 60715 Cage clamp terminals for 2.5 mm<sup>2</sup>, tightening torque  $\leq$  0.5 Nm See dimension drawing Approx. 250 q

NTC sensor according to DIN EN 50350 in insulated casing 3 m long (extendable up to a maximum of 100 m) II according to DIN EN 60730-1 IP54 according to DIN 40050 29 mm × 6.2 mm

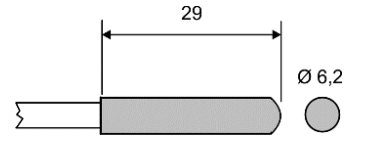

## Installation and operating instructions for technicians

#### Installing the central control unit

Installation must only be carried out by a technician authorised by the respective energy supplier/network operator (utility company). The regulations of the local utility company, as well as the relevant VDE (Association of German Engineers) regulations are to be observed.

The space required by the device is 3 modular spaces according to DIN 43880. Protection against accidental contact according to protection class II is ensured by installing the device in:

- Small installation distribution board according to DIN 57603/VDE 0603 (e.g. N system distribution board)
- Installation distribution board according to DIN 57659/VDE 0659.

The charge control unit should be installed in the coolest location, i.e. the lowest mounting row of the distribution board. Please ensure a minimum distance the length of one modular space on both sides.

#### Installing the external sensor

The NTC external sensor is to be installed at least 2 m above the floor, preferably in the outer brickwork of the zone of main use (with large systems) or in the room of main use (with single systems). The sensor should not be exposed to direct sunlight. Heat sources (e.g. ventilation shafts or tilted windows) must not influence the sensor and thus affect the ZWU 06E central control unit.

Please observe the following:

- The external sensor must be embedded in the mortar
- The cable feedthrough must be carefully protected with thermal insulation material.

The NTC external sensor contains a 3 m long connection cable and can be extended to a maximum of 100 m using an installation cable (1.5  $mm^2$  minimum).

## Installation options for external sensor

#### Wall with outside insulation

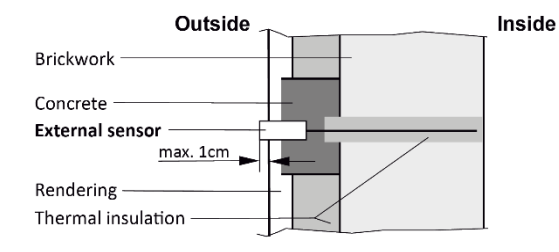

#### Wall with or without inside insulation

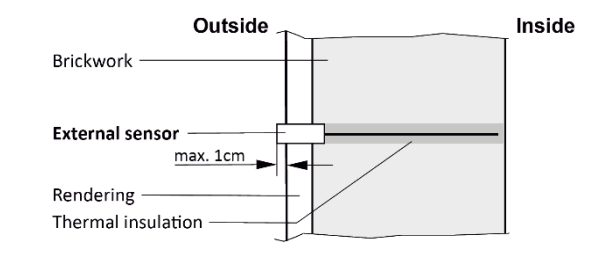

#### Curtain wall facade

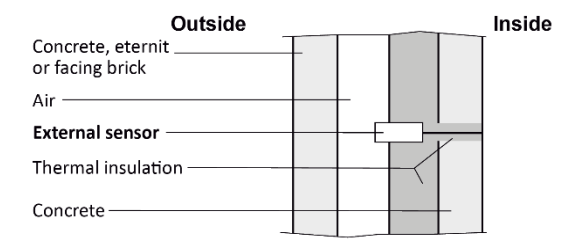

#### Pre-fabricated house wall

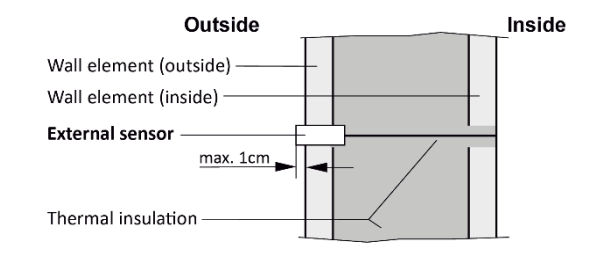

## Cable routing of SELV signals

If cables are routed in switch boxes or empty conduits, it is essential to note that the following connections constitute SELV signals (Safety Extra Low Voltage signals) that must be far enough away from cables carrying mains power:

- External sensor
- DC control signal

## **Electrical connection**

The circuitry stipulated by the local energy supplier (utility company) or network operator may vary from these connection examples. The appropriate circuitry is normally listed in the utility company's technical connection requirements.

The LF (charge release), LX (multi-function) and LZ (additional release) terminals are to be wired in compliance with the utility company's requirements via floating contacts, e.g. a ripple control receiver or a tariff timer.

The central control unit permits connection of:

- 20 charge controllers maximum
- Any number of group control units, although the maximum total number of charge controllers or storage heaters in the system is limited to 20.

Control cables must be laid using two-core wires according to DIN 44573. According to the VDE directive 0100, these two wires may not be laid in one cable with network wires

Protect the power supply to the heating control independently of the heating current with a separate circuit breaker.

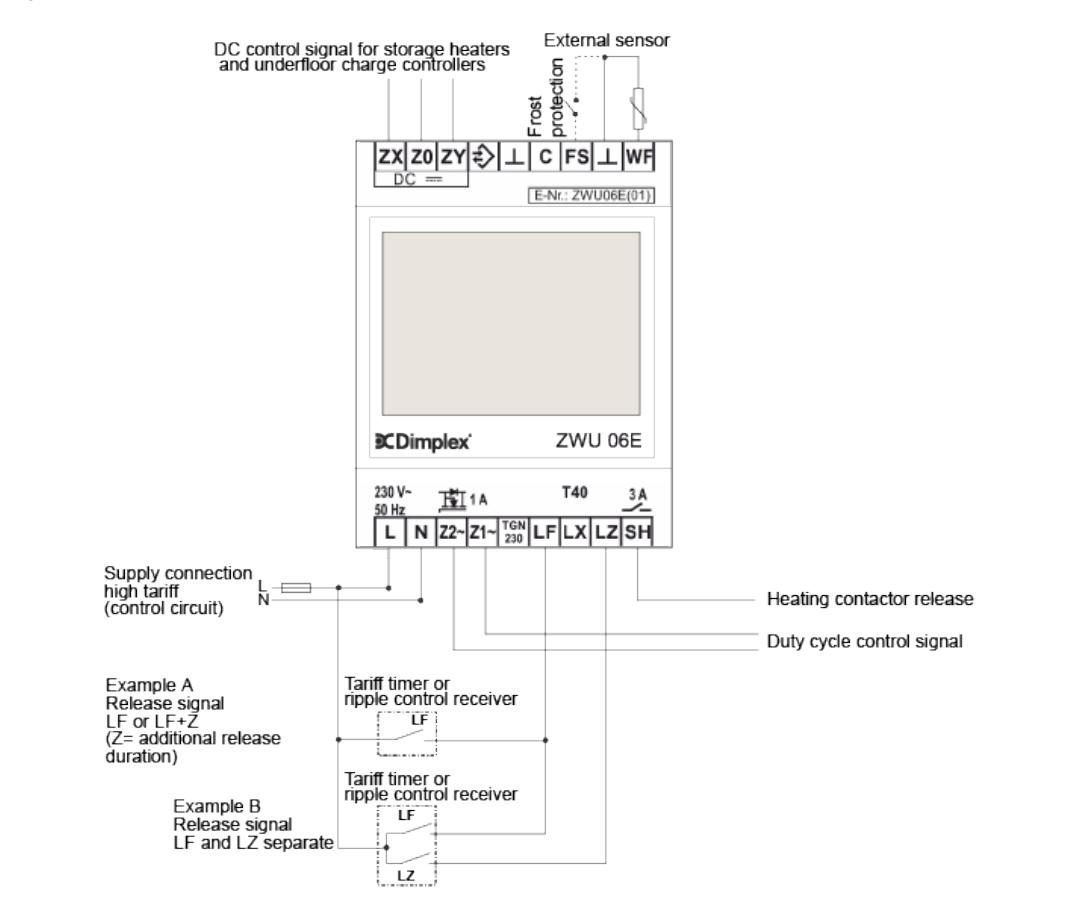

## Terminal assignment for the ZWU 06E central control unit

|                            | ferminal Function                                                                                                    |     |
|----------------------------|----------------------------------------------------------------------------------------------------|-----|
|                            | ZX DC control signal output (+)                                                                                                    |     |
| E-Nr.: ZWU06E(01)          | 20 DC control signal output (-)                                                                                                    |     |
|                            | Y      DC control signal output (day/night) for underfloor charge controller                                                                       |     |
|                            | > (reserved*)                                                                                                    |     |
|                            | L Ground                                                                                                    |     |
|                            | C (reserved*)                                                                                                    |     |
|                            | -S Frost protection                                                                                                    |     |
|                            | NF External sensor input**                                                                                                    |     |
|                            | _ Supply voltage                                                                                                    |     |
|                            | J Supply voltage                                                                                                    |     |
|                            | 22~ Control signal output to the storage heaters; internally connected with N                                                                      |     |
| Scomplex 20006E            | Control signal output to the storage heaters; clocked control cable (230V~)                                                                        |     |
| 220.V N T40                | with duty cycle signal                                                                                                    |     |
| 140 $3A50 Hz 1A 140 3A$    | E Signal input: charge release from network operator                                                                                               |     |
| L N Z2~Z1~ TGN LF LX LZ SH | Multi function input, control to accimped various functions via the software (acc start signal)                                                    | far |
|                            | .X Wull-function input, can be assigned various functions via the software (see start signal drive (LL) and blocking signal for high tariff (HT)). | 101 |
|                            | Z Signal input: additional release from network operator                                                                                           |     |
|                            | SH Switching output for controlling the heating contactor                                                                                          |     |
|                            | _ Supply voltage                                                                                                    |     |
|                            | N Supply voltage                                                                                                    |     |

\* Reserved terminals must not be used as supporting terminals. \*\* Caution: when commissioning the device, it is essential to set the correct type for the connected sensor!

## Circuit diagram for ZWU 06E to thermal storage unit with DC control signal

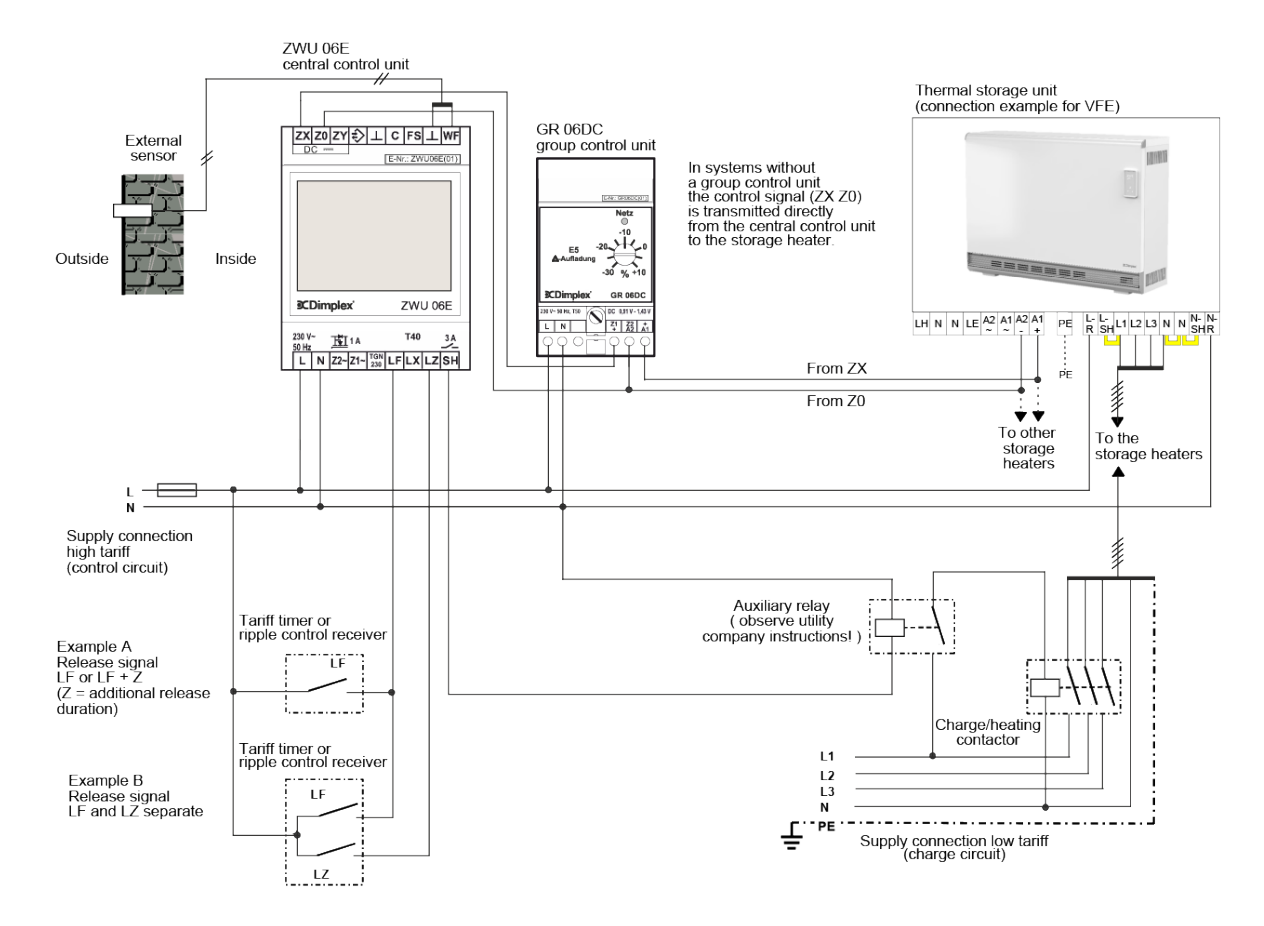

### Circuit diagram for ZWU 06E to thermal storage unit with AC control signal

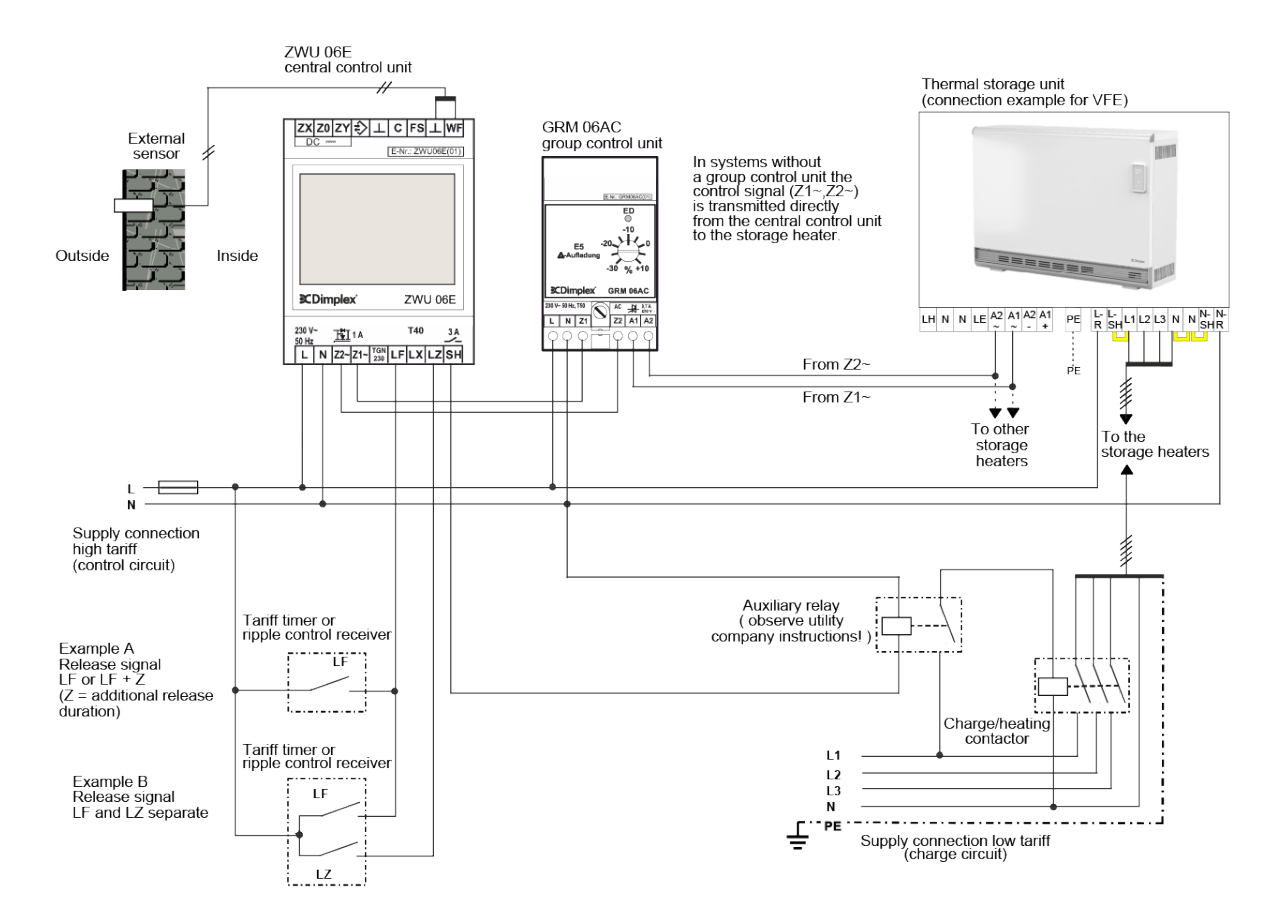

## Circuit diagram for ZWU 06E to underfloor storage heating system

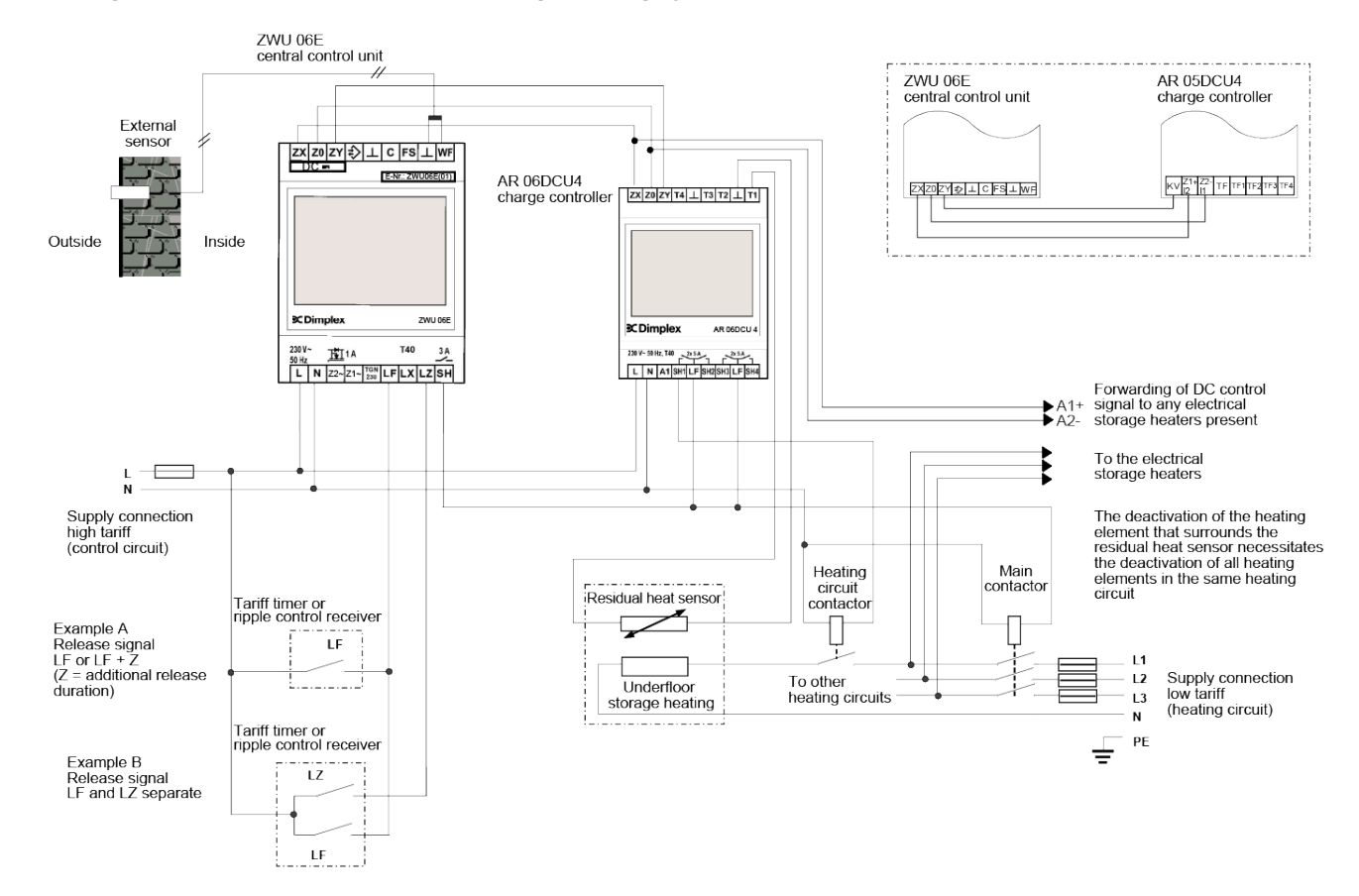

## Commissioning

## Overview of factory settings

|                    | Level 2             | Level 3                             | Level 4 | Domestic control unit<br>(ACU)    | Classic central charge<br>unit (CCU) |
|--------------------|---------------------|-------------------------------------|---------|-----------------------------------|--------------------------------------|
| Menu – Operation   | Operating mode      |                                     |         | Automatic                         | Manual                               |
|                    | Heat level manual   |                                     |         | 3.0                               | 3.0                                  |
|                    | Active week program |                                     |         | 1                                 | Not present                          |
|                    | Week program        |                                     |         | "_"                               | Not present                          |
|                    | Holiday program     |                                     |         | "_"                               | Not present                          |
| Menu – Information | System state        | Target charge rate acc. heat demand |         | %                                 | 0%                                   |
|                    |                     | Runtime                             |         | Not present                       | h                                    |
|                    |                     | Total release duration per day      |         | 0h                                | Not present                          |
|                    | Device data         | Serial number                       |         | xxxxxx                            | xxxxxx                               |
|                    |                     | Version                             |         | V x.xx Bxxxx                      | V x.xx Bxxxx                         |
|                    | Set passwords       | Set level 1                         |         | 0000                              | 0000                                 |
|                    |                     | Set level 2                         |         | 0000                              | 0000                                 |
|                    |                     | Set level 3                         |         | 0000                              | 0000                                 |
| Menu – Setup       | Living comfort      | Substitute temperature              |         | 5°C                               | 5°C                                  |
| -                  |                     | Runtime                             |         | Not present                       | 22h                                  |
|                    |                     | Intensity daytime charge            |         | Not present                       | 90%                                  |
|                    |                     | Use of fan                          |         | As required                       | Not present                          |
|                    | Date/Time           | Date/Time                           |         |                                   | Not present                          |
|                    |                     | Type of summer time                 |         | Europe                            | Not present                          |
|                    | Language            | Language                            |         | English                           | English                              |
|                    | Display             | Contrast                            |         | 0                                 | 0                                    |
|                    |                     | Brightness menu                     |         | 70%                               | 70%                                  |
|                    |                     | Brightness idle                     |         | 0%                                | 0%                                   |
| Menu – Installer   | Startup             | Application range and charging      |         | ACU intelligent                   | CCU classic                          |
|                    |                     | Full charging (E1)                  |         | -12°C                             | -12°C                                |
|                    |                     | Heat demand factor                  |         | 100%                              | 100%                                 |
|                    |                     | Sensor type                         |         | Dimplex standard<br>sensor DIN    | Dimplex standard<br>sensor DIN       |
|                    |                     | Control model charge                |         | Not present                       | Backward                             |
|                    |                     | Runtime                             |         | Not present                       | 22h                                  |
|                    |                     | System type                         |         | Preset with <i>Chng</i> and [+/-] | Preset with <i>Chng</i> and [+/-]    |
|                    |                     | Internet Gateway                    |         | No                                | Not present                          |
|                    |                     | Date/Time                           |         | 01.01.2001                        | Not present                          |

## Overview of factory settings

|                  | Level 2         | Level 3          | Level 4                                         | Domestic control unit<br>(ACU) | Classic central charge<br>unit (CCU) |
|------------------|-----------------|------------------|-------------------------------------------------|--------------------------------|--------------------------------------|
| Menu – Installer | Information     | System           | State calculation                               | Temp. Prognosis                | Backward                             |
|                  |                 |                  | State output                                    | Off as standard                | Off as standard                      |
|                  |                 |                  | State signal output                             | Off                            | Off                                  |
|                  |                 |                  | State SH output                                 | Off                            | Off                                  |
|                  |                 |                  | Heat demand reference (heat level 3.0)          | 43%                            | %                                    |
|                  |                 |                  | Target charge rate acc. heat demand             | 46%                            | %                                    |
|                  |                 |                  | Target charge rate output                       | 0%                             | %                                    |
|                  |                 | Heat demand      | State                                           | Substitute value               | Substitute value                     |
|                  |                 |                  | Outdoor temperature measured                    | °C                             | °C                                   |
|                  |                 |                  | Outdoor temperature effective                   | 5°C                            | 5°C                                  |
|                  |                 | Charge release   | State                                           | Storage learning               | L* signals                           |
|                  |                 |                  | Total release duration per day                  | 0h                             | Not present                          |
|                  |                 |                  | State inputs                                    | LF:0 LZ:0 LX:0 FS:0            | LF:0 LZ:0 LX:0 FS:0                  |
|                  |                 | Charging model   | State throughout the day                        | Not present                    | Daytime/Nighttime<br>charge          |
|                  |                 |                  | Runtime                                         | Not present                    | h                                    |
|                  |                 | Control system   | Target charge rate output                       | %                              | %                                    |
|                  |                 |                  | Supply voltage                                  | 230V                           | 230V                                 |
|                  |                 |                  | Duty cycle output (ED output)                   | 100%                           | 100%                                 |
|                  |                 |                  | DC output                                       | 1.950 V                        | 1.950 V                              |
|                  |                 | Device data      | Serial number                                   | XXXXXX                         | XXXXXX                               |
|                  |                 |                  | Version                                         | V x.xx Bxxxx                   | V x.xx Bxxxx                         |
|                  | Service         | Restart          | Restart device                                  |                                |                                      |
|                  |                 | Factory settings | Reset device                                    |                                |                                      |
|                  | Detail settings | Application      | Application range and charging                  | ACU intelligent                | CCU classic                          |
|                  |                 | System           | Installation type                               | Storage device                 | Not present                          |
|                  |                 |                  | Charge time for 100% charge                     | 8h                             | Not present                          |
|                  |                 |                  | Use of fan                                      | As required                    | Not present                          |
|                  |                 |                  | Control model charge                            | Not present                    | Backward                             |
|                  |                 |                  | RT (temperature) reference<br>frost protection  | 10°C                           | 10°C                                 |
|                  |                 |                  | RT (temperature) range for heat level 1.0 - 5.0 | 10K                            | 10K                                  |
|                  |                 |                  | Control model for SH contactor                  | SH charge                      | SH release                           |

## Overview of factory settings

|                                  | Level 2        | Level 3                                      | Level 4                                                 | Domestic control unit<br>(ACU)       | Classic central charge<br>unit (CCU) |
|----------------------------------|----------------|----------------------------------------------|---------------------------------------------------------|--------------------------------------|--------------------------------------|
| Menu – Installer Detail settings |                | Heat demand                                  | Sensor type                                             | Dimplex standard sensor DIN          | Dimplex standard sensor DIN          |
|                                  |                |                                              | Full charging (E1)                                      | -12°C                                | -12°C                                |
|                                  |                |                                              | Start of charging (E2)                                  | 18°C                                 | 18°C                                 |
|                                  |                |                                              | Base charge at start of charging (E15)                  | 5%                                   | 5%                                   |
|                                  |                |                                              | Heat demand factor                                      | 100%                                 | 100%                                 |
|                                  |                |                                              | Building type: Structure and insulation                 | normal + normal                      | normal + normal                      |
|                                  |                |                                              | Outside-temp. (OT) lower limit for blocking high tariff | Off                                  | Off                                  |
|                                  |                |                                              | Substitute temperature                                  | 5°C                                  | 5°C                                  |
|                                  |                |                                              | Correction value for sensor                             | +0K                                  | +0K                                  |
|                                  |                | Charge release                               | Start signal of clockwork (LL)                          | Not present                          | $LF \rightarrow LL$                  |
|                                  |                |                                              | Inhibit signal high tariff (HT)                         | Off                                  | Off                                  |
|                                  | Charging model | Main charging time (E3)                      | Not present                                             | 7h                                   |                                      |
|                                  |                | Timer lock-in time (E11)                     | Not present                                             | 6h                                   |                                      |
|                                  |                | Cycle time (E13)                             | Not present                                             | 22h                                  |                                      |
|                                  |                | Daytime changeover (E12)                     | Not present                                             | 10h                                  |                                      |
|                                  |                |                                              | Daytime additional charge factor (E10)                  | Not present                          | 90%                                  |
|                                  |                |                                              | Base charge at end of cycle time (E4)                   | Not present                          | 25%                                  |
|                                  |                | Charge release monitoring<br>(E14)           | Not present                                             | 15h                                  |                                      |
|                                  |                |                                              | Forward control LF+LZ at<br>daytime (VRT)               | Not present                          | No                                   |
|                                  |                | Control system                               | Duty cycle (ED) system                                  | 80%                                  | 80%                                  |
|                                  |                | Controller type at duty cycle<br>(ED) system | electronic                                              | electronic                           |                                      |
|                                  |                | Duty cycle (ED) system with 2% base signal   | On                                                      | On                                   |                                      |
|                                  |                |                                              | DC system                                               | ZX = Z1 (+); Z0 = Z2 (-);<br>ZY = KV | ZX = Z1 (+); Z0 = Z2 (-);<br>ZY = KV |
|                                  |                |                                              | Invert DC-KU signal                                     | Off                                  | Off                                  |
|                                  |                | Options                                      | Internet Gateway                                        | No                                   | Not present                          |
|                                  |                | - 1                                          | Sequencer                                               | Off                                  | Not present                          |

## Setting the charge control (with the system set to CCU classic)

The charge control must only be set by an experienced technician.

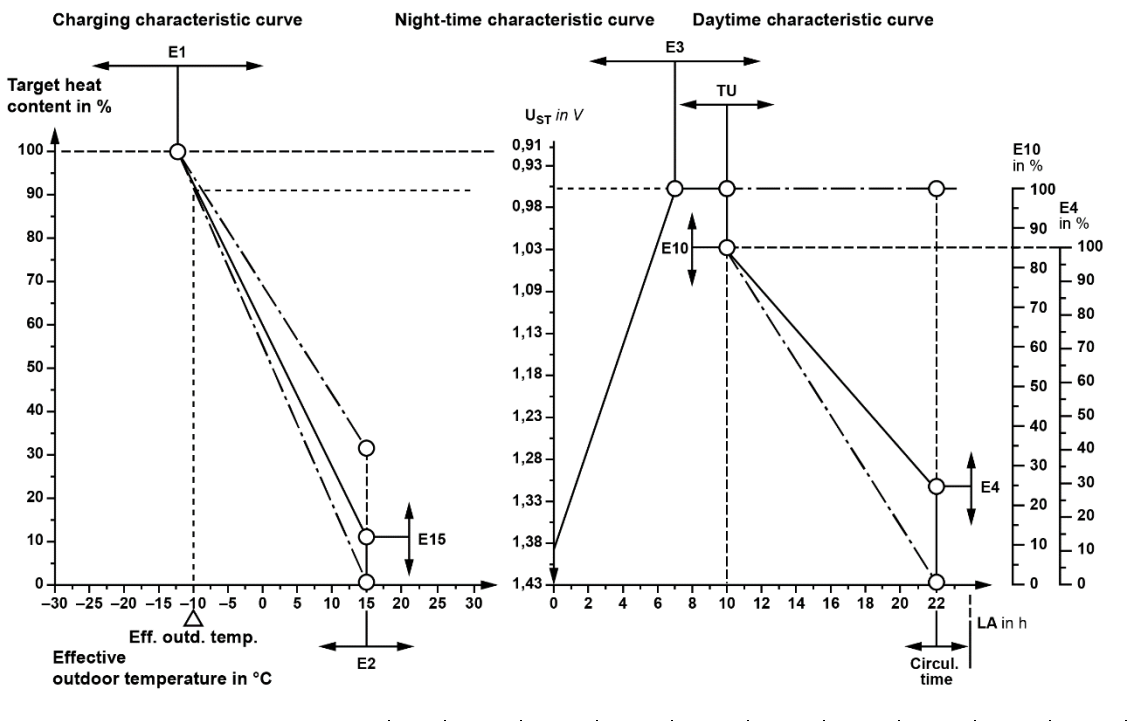

| Temperature at external sensor         | °C | 20   | 16   | 12   | 8    | 4    | 0    | -4   | -8   | -12  | -16   | -20   |
|----------------------------------------|----|------|------|------|------|------|------|------|------|------|-------|-------|
| NTC external sensor (series)           | kΩ | 2.43 | 2.85 | 3.36 | 3.98 | 4.73 | 5.64 | 6.76 | 8.14 | 9.84 | 11.96 | 14.62 |
| PTC external sensor (Bauknecht sensor) | Ω  | 700  | 692  | 684  | 676  | 668  | 660  | 652  | 644  | 636  | 628   | 620   |

During initial commissioning, the menu items under  $Menu \rightarrow Installer \rightarrow Startup$  will need to be set/confirmed in full as a one-off task. The following settings are generally sufficient to ensure the system runs correctly in accordance with the standard procedure. If special system functions are required, additional settings can be made in the menu branch Installer  $\rightarrow$  Detail settings.

An individual password system with up to 3 levels can be set up in the menu branch Information  $\rightarrow$  Set passwords.

For information about the user interface, see User interface.

#### Installer menu branch

Not all menu items will be relevant to and visible for each application. A (•) in the columns for the application indicates that they are visible:

- ACU intell
  Domestic control unit intelligent
- CCU class
  Charge control (central control unit) classic
- ACU class
  Domestic control unit classic
- ACU reduc
  Domestic control unit reduced

The individual menu items are explained in detail after the menu branch. Please see the references in the Page column in the table below.

| Level 2 | Level 3                        | Level 4             | ACU<br>intell<br>(recommended) | CCU<br>class<br>(recommended) | ACU<br>class | ACU<br>reduc | Page |
|---------|--------------------------------|---------------------|--------------------------------|-------------------------------|--------------|--------------|------|
| Startup | Application range and charging |                     | •                              | •                             | •            | •            | 19   |
|         | Full charging (E1)             |                     | •                              | •                             | ٠            | •            | 19   |
|         | Heat demand factor             |                     | •                              | •                             | ٠            | •            | 20   |
|         | Sensor type                    |                     | •                              | •                             | ٠            | •            | 20   |
|         | Control model charge           |                     | -                              | •                             | •            | -            | 20   |
|         | Runtime                        |                     | -                              | •                             | •            | -            | 20   |
|         | System type                    |                     | •                              | •                             | ٠            | •            | 21   |
|         | Date/Time                      | Date/Time           |                                |                               |              |              | 21   |
|         |                                | Type of summer time | •                              | -                             | •            | •            | 21   |

#### Necessary commissioning steps

| Menu – Installer | Startup | Application range and charging | ACU Intelligent             | CCU Classic                 |
|------------------|---------|--------------------------------|-----------------------------|-----------------------------|
|                  |         | Full charging (E1)             | -12°C                       | -12°C                       |
|                  |         | Heat demand factor             | 100%                        | 100%                        |
|                  |         | Sensor type                    | Dimplex standard sensor DIN | Dimplex standard sensor DIN |
|                  |         | Control model charge           | Not present                 | Backward                    |
|                  |         | Runtime                        | Not present                 | 22h                         |
|                  |         | System type                    | Preset with Chng and [+/-]  | Preset with Chng and [+/-]  |
|                  |         | Internet Gateway               | No                          | Not present                 |
|                  |         | Date/Time                      | 01.01.2001                  | Not present                 |

 $\textit{Menu} \rightarrow \textit{Installer} \rightarrow \textit{Startup}$ 

Setting for selecting the application = application range and charging model.

Application ranges:

- Central control unit CCU (without clock function)
- Domestic control unit ACU (with clock function)

Charging model:

- Classic: Charging model according to DIN EN 50350 as forward or backward control
- Intelligent: Self-learning charging model which can be used for almost all release models and adjusts the charge based on a forecast

Factory setting: ACU intelligent, adjustment range: CCU classic

## Full charging (E1)

 $\textit{Menu} \rightarrow \textit{Installer} \rightarrow \textit{Startup}$ 

Outdoor temperature at which the heating system must operate at full power to reach the standard room temperature of 20°C (heat demand and set charge rate = 100%).

Factory setting: -12°C, adjustment range: -25°C to +15°C

#### Heat demand factor

 $Menu \rightarrow Installer \rightarrow Startup$ 

Setting for selecting the heat demand, which the installer can use to adjust the charge intensity and general domestic heating performance to suit the structural features on site and the user's individual heat demand. The parameter should be set so that it reflects the user's desired living comfort at heat level **3.0**. The use of insulation will reduce the heat demand factor; if a higher room set temperature is always desired then the heat demand factor increases.

Factory setting: 100% (normal demand according to characteristic curve E1/E2), adjustment range: 30% to 200%

#### Sensor type

 $Menu \rightarrow Installer \rightarrow Startup$ 

Setting for selecting the type of sensor for the outdoor temperature sensor. As a rough guide, three temperatures are additionally shown (20°C, 0°C and -15°C), as well as the corresponding resistance values for the temperatures (for example, 2k4 for short denoting 2.4 k $\Omega$  for a temperature of 20°C with the Dimplex standard sensor DIN).

Factory setting: Dimplex standard sensor DIN, adjustment range: for the available sensor types please see Technical device information, p. 4.

Control model for charging (only shown with the classic charging model)

 $\textit{Menu} \rightarrow \textit{Installer} \rightarrow \textit{Startup}$ 

Setting for selecting the charging model for the classic method according to DIN EN 50350, forward control (with and without timing) and backward control.

Factory setting: backward, adjustment range: forward without timing | forward with timing | backward

Runtime (only shown with the classic charging model)

 $Menu \rightarrow Installer \rightarrow Startup$  (only for classic applications)

Setting for selecting the runtime in hours once the main release starts, for starting up the classic charging models faster after a prolonged power cut. Enter the number of hours that have passed since the night-time release was last started here. Example: setting in the morning at 11:00 upon startup, night-time release at  $22:00 \rightarrow 13$  hours).

Factory setting: 0 h, adjustment range: 0 h to 23 h

#### System type

 $Menu \rightarrow Installer \rightarrow Startup$ 

This menu item can be used to set multiple parameters simultaneously to configure one of the typical system configurations for electric storage heating systems. The setting covers the system type (storage heaters, underfloor heating), if applicable the controller type in the storage heater (thermo-mechanical, electronic), and the type of control signal (duty cycle, DC) and its features.

All settings can also be made and changed individually in the menu item Installer  $\rightarrow$  Detail settings.

Factory setting: preset with Chng and [+/-] (display of placeholder only), setting options (available types depending on the unit type):

- Thermo-mech. storage heaters duty cycle system 80%
- Thermo-mech. storage heaters duty cycle system 72%
- Thermo-mech. storage heaters duty cycle system 37%
- Electronic storage heaters duty cycle system 80%
- Electronic storage heaters duty cycle system 72%
- Electronic storage heaters duty cycle system 37%

Date/Time (only shown with the intelligent charging model)

 $Menu \rightarrow Installer \rightarrow Startup$ 

Setting for selecting the current date and the time.

Type of summer time (only shown with the intelligent charging model)

 $\textit{Menu} \rightarrow \textit{Installer} \rightarrow \textit{Startup}$ 

Setting for selecting the automatic switching of summer time.

Factory setting: Europe, setting options: Off | Europe

- Electronic storage heaters DC Dimplex
- Underfloor heating DC Dimplex
- Underfloor heating DC tekmar
- Underfloor heating DC tekmar old
- Underfloor heating DC Dohrenbusch

## Commissioning certificate

|           | Level 2         | Level 3                        | Level 4                                                    | Domestic control unit<br>(ACU) (factory setting) | Classic central charge unit<br>(CCU) | Settings |
|-----------|-----------------|--------------------------------|------------------------------------------------------------|--------------------------------------------------|--------------------------------------|----------|
| Menu –    | Startup         | Application range and charging |                                                            | ACU intelligent                                  | CCU classic                          |          |
| Installer |                 | Full charging (E1)             |                                                            | -12°C                                            | -12°C                                |          |
|           |                 | Heat demand factor             |                                                            | 100%                                             | 100%                                 |          |
|           |                 | Sensor type                    |                                                            | Dimplex standard sensor DIN                      | Dimplex standard sensor DIN          |          |
|           |                 | Control model charge           |                                                            | Not present                                      | Backward                             |          |
|           |                 | Runtime                        |                                                            | Not present                                      | 22h                                  |          |
|           |                 | System type                    |                                                            | Preset with Chng and [+/-]                       | Preset with Chng and [+/-]           |          |
|           |                 | Internet Gateway               |                                                            | No                                               | Not present                          |          |
|           |                 | Date/Time                      |                                                            | 01.01.2001                                       | Not present                          |          |
|           | Detail settings | Application                    | Application range and charging                             | ACU intelligent                                  | CCU classic                          |          |
|           |                 | System                         | Installation type                                          | Storage device                                   | Not present                          |          |
|           |                 |                                | Charge time for 100% charge                                | 8h                                               | Not present                          |          |
|           |                 |                                | Use of fan                                                 | As required                                      | Not present                          |          |
|           |                 |                                | Control model charge                                       | Not present                                      | Backward                             |          |
|           |                 |                                | RT (temperature) reference frost protection                | 10°C                                             | 10°C                                 |          |
|           |                 |                                | RT (temperature) range for heat level 1.0 - 5.0            | 10K                                              | 10K                                  |          |
|           |                 |                                | Control model for SH contactor                             | SH charge                                        | SH release                           |          |
|           |                 | Heat demand                    | Sensor type                                                | Dimplex standard sensor DIN                      | Dimplex standard sensor DIN          |          |
|           |                 |                                | Full charging (E1)                                         | -12°C                                            | -12°C                                |          |
|           |                 |                                | Start of charging (E2)                                     | 18°C                                             | 18°C                                 |          |
|           |                 |                                | Base charge at start of charging (E15)                     | 5%                                               | 5%                                   |          |
|           |                 |                                | Heat demand factor                                         | 100%                                             | 100%                                 |          |
|           |                 |                                | Building type: Structure and<br>insulation                 | normal + normal                                  | normal + normal                      |          |
|           |                 |                                | Outside-temp. (OT) lower limit<br>for blocking high tariff | Off                                              | Off                                  |          |
|           |                 |                                | Substitute temperature                                     | 5°C                                              | 5°C                                  |          |
|           |                 |                                | Correction value for sensor                                | +0K                                              | +0K                                  |          |

## Commissioning certificate

|           | Level 2         | Level 3        | Level 4                                    | Domestic control unit<br>(ACU) (factory setting) | Classic central charge unit<br>(CCU) | Settings |
|-----------|-----------------|----------------|--------------------------------------------|--------------------------------------------------|--------------------------------------|----------|
| Menu –    | Detail settings | Charge release | Start signal of clockwork (LL)             | Not present                                      | $LF \rightarrow LL$                  |          |
| Installer |                 |                | Inhibit signal high tariff (HT)            | Off                                              | Off                                  |          |
|           |                 | Charging model | Main charging time (E3)                    | Not present                                      | 7h                                   |          |
|           |                 |                | Timer lock-in time (E11)                   | Not present                                      | 6h                                   |          |
|           |                 |                | Cycle time (E13)                           | Not present                                      | 22h                                  |          |
|           |                 |                | Daytime changeover (E12)                   | Not present                                      | 10h                                  |          |
|           |                 |                | Daytime additional charge factor (E10)     | Not present                                      | 90%                                  |          |
|           |                 |                | Base charge at end of cycle time (E4)      | Not present                                      | 25%                                  |          |
|           |                 |                | Charge release monitoring (E14)            | Not present                                      | 15h                                  |          |
|           |                 |                | Forward control LF+LZ at daytime (VRT)     | Not present                                      | No                                   |          |
|           |                 | Control system | Duty cycle (ED) system                     | 80%                                              | 80%                                  |          |
|           |                 |                | Controller type at duty cycle (ED) system  | electronic                                       | electronic                           |          |
|           |                 |                | Duty cycle (ED) system with 2% base signal | On                                               | On                                   |          |
|           |                 | DC system      | ZX = Z1 (+); Z0 = Z2 (-);<br>ZY = KV       | ZX = Z1 (+); Z0 = Z2 (-);<br>ZY = KV             |                                      |          |
|           |                 |                | Invert DC-KU signal                        | Off                                              | Off                                  |          |
|           |                 | Options        | Internet Gateway                           | No                                               | Not present                          |          |
|           |                 |                | Sequencer                                  | Off                                              | Not present                          |          |

## **Operating instructions for users**

#### **General notes**

For installation, operation and maintenance, please observe these installation and operating instructions. This unit should only be installed and repaired by a qualified technician. Repairs which are improperly carried out can significantly endanger the safety of the user. In compliance with the regulations of the VDE (German electrical engineering association), the installation and operating instructions must always be available and should be given to the technician working on the device for their information. We therefore request that these installation and usage instructions be passed on to the new tenant or owner should there be a change in occupancy.

## This is how your heating system works

The local utility company makes electricity available for electrical heating purposes during periods in which other customers require little or no electricity – the so-called off-peak periods.

Utility companies offer electricity at discounted tariffs, with priority given to the night-time release period. In certain service areas, electricity for heating purposes is additionally available during the daytime – the so-called additional release period. For release and additional release periods, the tariff requirements can vary. Information can be obtained from your authorised electrician or local utility company.

The specified charging periods are generally released via a control device (ripple control receiver or timer) by the utility company. The ZWU 06E central control unit ensures the consumption-based charging of your storage heating system.

To ensure the utility company's technical connection requirements are met, your electrician will carry out the precise setting of all required values on the central control unit and if necessary on the charge controllers.

## Central control and charge controller

The ZWU 06E central control unit measures the weather conditions, together with the building's inertia, via the external sensor located in the brickwork.

This reference variable is connected, with the various settings and the runtime, and depending on the signals of the control terminals, to the central control unit's output variable (set charge rate = control voltage). The control voltage is transferred to the electronic charge controller, which functions as the ON/OFF controller.

For underfloor storage heating systems, the controller set point is determined by the amount of applied control voltage and position of the intensity actuator "daytime" or "night-time" on the charge controller. The actual value of charging for any heating circuit is reported to the charge controller via the residual heat sensor in the insulating screed.

For storage heaters, the control set point depends on the applied control voltage and the configured charge intensity.

The actual value of charging is determined via the residual heat sensor by measuring the core temperature. The charge controller compares the set point with the actual value and, if necessary, switches on the charging until the required heat content is reached.

#### Setting the charge controller of an underfloor heater

Night-time charging and daytime charging can be corrected for each heating circuit via the charge controller. Night-time charging affects the room temperature during the early morning and late morning, whereas the daytime charging affects the room temperature in the afternoon. Setting information can be found in the corresponding operating manual.

## **User interface**

| ZWU 06E |             | Menu         |
|---------|-------------|--------------|
| LF 0    | LZ 0        | L <u>X 0</u> |
| Automa  | atic        | I 3.0        |
| Charg.  | 5°C         | 0%           |
| TempP   | rog -       | Off          |
| 26.08.2 | 2 09        | 9:15         |
| 26.00.2 | $\sim \sim$ | 0.15         |

After pressing the menu key, the user can operate the touchscreen with his finger by pressing the four function keys shown at the bottom of the screen. The rest of the screen does not have touch functionality. The list shows the possible functions assigned to the four keys.

Some input values can be entered using a keyboard. In this case, the touch functionality of the display is extended to all keys on the numeric keyboard.

| Menu     | Continue to menu                                              |
|----------|---------------------------------------------------------------|
| >>       | Move one menu level further                                   |
| <<       | Move one menu level back                                      |
| >        | Continue (for selecting parameters that have several options) |
| <        | Back (for selecting parameters that have several options)     |
| ŧ        | Move down a row                                               |
| <b>†</b> | Move up a row                                                 |
| +        | Increase the value                                            |
| -        | Decrease the value                                            |
| Chng     | Change the entry                                              |
| Save     | Save the entry                                                |
| Add      | Add the entry                                                 |
| Del      | Delete the entry                                              |
| Edit     | Edit the entry                                                |
| Act      | Activate the entry                                            |
| Deact    | Deactivate the entry                                          |
| Esc      | Cancel                                                        |

If the menu does not receive a response to a data query, the string "~~~", rather than the parameter value, will be shown on the display.

### User menu

The menu branches *Operation*, *Information* and *Setup* are intended for users. The *Operation* branch contains menu items for changes which affect the user's living comfort and may be used frequently. The *Information* branch provides information on the state of the heating system. The settings contain parameters which are required only rarely.

#### User menu branches

Not all menu items will be relevant to and visible for each unit type and setting. A (•) in the columns for the unit type indicates that they are visible. A (•) indicates that other settings influence whether the menu item is shown. The individual menu items are explained in detail after the overview. Please see the references in the *Page* column in the table below.

| Level 1                  | Level 2             | Level 3                             | CCU | ACU | Page |
|--------------------------|---------------------|-------------------------------------|-----|-----|------|
| Operation                | Operating mode      |                                     | •   | •   | 27   |
|                          | Heat level manual   | at level manual                     |     | •   | 28   |
|                          | Active week program |                                     | -   | •   | 28   |
|                          | Week program        | Week progr. 1                       | -   | •   | 29   |
|                          |                     | Week progr. 2                       |     |     |      |
|                          |                     | Week progr. 3                       |     |     |      |
|                          |                     | Week progr. 4                       |     |     |      |
|                          | Holiday program     | Start of holiday                    | -   | •   | 31   |
|                          |                     | End of holiday                      |     |     |      |
|                          |                     | Heat level holiday                  |     |     |      |
| Information System state |                     | Target charge rate acc. heat demand | •   | •   | 32   |
|                          |                     | Runtime                             | •   | (•) | 32   |
|                          |                     | Total release duration per day      | -   | (•) | 32   |
|                          | Device data         | Serial number                       | •   | •   | 32   |
|                          |                     | Version                             | •   | •   | 32   |
|                          | Set passwords       | Set level 1                         | •   | •   | 32   |
|                          |                     | Set level 2                         | •   | •   |      |
|                          |                     | Set level 3                         | •   | •   |      |

| Level 1   | Level 2             | Level 3                  | CCU  | ACU | Page |
|-----------|---------------------|--------------------------|------|-----|------|
| Setup     | Living comfort      | Substitute temperature   | •    | •   | 33   |
|           |                     | Runtime                  | • (  |     | 33   |
|           |                     | Intensity daytime charge | • (• |     | 33   |
| Date/Time |                     | Date/Time                | _    |     | 33   |
|           |                     | Type of summer time      |      |     | 34   |
| Language  |                     | Language                 | •    | •   | 34   |
|           | Display             | Contrast                 | •    | •   | 34   |
|           |                     | Brightness menu          | •    | •   | 34   |
|           |                     | Brightness idle          | •    | •   | 34   |
| Installer | Only for installers |                          | •    | •   | -    |

## Idle mode screen

Depending on how the control unit has been configured, the idle mode screen can show the following information:

- Date and time\*
- Current system state
- Charging: effective outdoor temperature, set charge rate
- Configured operating mode, effective heat level
- State of inputs LF (charge release), LZ (additional release) and LX (multi-function), if applicable with runtime in hours for forward control with timer function or backward control
- LG: charge rate, Fx: signal LF [0|1]
- Alternatively in the last row with an activated gateway:
- \* not when using ACU

## Operation

## Operating mode

The operating mode determines how the system works and can be set as desired by the user.

| Operating mode | Setting the operating mode on the control unit:                        |  |  |  |  |  |
|----------------|------------------------------------------------------------------------|--|--|--|--|--|
| operating mode | 1. Select Menu $\rightarrow$ Operation $\rightarrow$ Operating mode.   |  |  |  |  |  |
|                | 2. Press Chng.                                                         |  |  |  |  |  |
|                | 3. Select the desired operating mode with the plus or minus key [+/-]. |  |  |  |  |  |
| Automatic      | 4. Press Save.                                                         |  |  |  |  |  |
| < 🔺 🕈 Chng     | $\rightarrow$ The new operating mode will be set.                      |  |  |  |  |  |

The following operating modes are available:

Standby: Frost protection function only

Manual: Heat level can be manually set on the control unit from 1.0 to 5.0 and frost protection

Automatic: The system automatically controls the heat level with a timer based on the active week program or holiday program (only for type ACU).

In the factory setting (operating mode "Automatic"), the system is charged with an intelligent charging model and a corresponding week program (factory setting is program 1 from 22:00 - 06:00 with heat level 1 and from 06:00 - 22:00 with heat level 3). This ensures the heating performance is intelligently optimised with 8+0 or 8+2 hours, even in release periods, and that performance is reduced accordingly during the night.

### Manual heat level

The heat level can be set between 1.0 and 5.0 or to frost protection. A regular, correctly tuned system set to a heat level of 3.0 will produce a set room temperature of 20°C.

Unless the parameters for the set room temperature are set differently by the installer, an integer difference (e.g. between 3.0 and 4.0) in the heat level will correspond to a temperature difference of 2 K. A set room temperature of 10°C has been defined in the factory settings for the frost protection function.

| Heat level | Setting the heat level on the control unit:                             |  |  |  |  |  |
|------------|-------------------------------------------------------------------------|--|--|--|--|--|
| manual     | 1. Select Menu $\rightarrow$ Operation $\rightarrow$ Heat level manual. |  |  |  |  |  |
|            | 2. Press Chng.                                                          |  |  |  |  |  |
|            | 3. Select the desired heat level with the plus or minus key [+/-].      |  |  |  |  |  |
| 3.0        | 4. Press Save.                                                          |  |  |  |  |  |
| < 🔺 🕈 Chng | $\rightarrow$ The new heat level will be set.                           |  |  |  |  |  |

### Active week program

For selecting the active week program to automatically set the heat level based on the time and the day of the week.

A week program (see table below) can be used to set which heat level should apply at which time during the week. Week program 1 has been defined as the factory setting. The four available week programs can be adjusted if required. The times can be changed in 15-minute increments.

A fully programmed entry consists of the following:

- Switching time: time at which the system should switch to the new operating mode (e.g. 06:00)
- Switching action: states the new heat level
- For day: states the days on which the entry should take effect (e.g. Mo. Tu. Th. Fr)

| Acti<br>wee | ve<br>k | e<br>pro | g | ran | 1    |
|-------------|---------|----------|---|-----|------|
|             |         |          | 1 |     |      |
| <<          |         | ♠        |   | ♥   | Chng |

#### Selecting the active week program:

- Select Menu → Operation → Active week program.
  Press Chng.
- Press ormg.
  Select the desired week program with the plus or minus key [+/-].
  Press Save.
  → The new weekly program will be set.

Factory setting for the week programs:

| Week program 1:                                               | Entry | Switching time | Heat level       | For day |         |    |    |    |    |    |
|---------------------------------------------------------------|-------|----------------|------------------|---------|---------|----|----|----|----|----|
| Family                                                        | 1     | 06:00          | 3.0              | Мо      | Tu      | We | Th | Fr | Sa | Su |
| regardless of the day of the week)                            | 2     | 22:00          | 1.0              | Мо      | Tu      | We | Th | Fr | Sa | Su |
| Week program 2:                                               | Entry | Switching time | Heat level       | For c   | For day |    |    |    |    |    |
| Professionals                                                 | 1     | 06:00          | 3.0              | Мо      | Tu      | We | Th | Fr | Sa | Su |
| otherwise heat level 1.0, regardless of the day of the week)  | 2     | 09:00          | 1.0              | Мо      | Tu      | We | Th | Fr | Sa | Su |
|                                                               | 3     | 15:00          | 3.0              | Мо      | Tu      | We | Th | Fr | Sa | Su |
|                                                               | 4     | 22:00          | 1.0              | Мо      | Tu      | We | Th | Fr | Sa | Su |
| Week program 3:                                               | Entry | Switching time | Heat level       | For day |         |    |    |    |    |    |
| Late risers                                                   | 1     | 05:00          | 1.0              | Мо      | Tu      | We | Th | Fr | Sa | Su |
| evening, frost protection at night, at the weekend heat level | 2     | 07:00          | 3.0              | Мо      | Tu      | We | Th | Fr |    |    |
|                                                               | 3     | 09:00          | 3.0              |         |         |    |    |    | Sa | Su |
|                                                               | 4     | 22:00          | 1.0              | Мо      | Tu      | We | Th | Fr |    | Su |
|                                                               | 5     | 23:30          | Frost protection | Мо      | Tu      | We | Th | Fr | Sa | Su |
| Week program 4:                                               | Entry | Switching time | Heat level       | For day |         |    |    |    |    |    |
| Office                                                        | 1     | 07:00          | 3.0              | Мо      | Tu      | We | Th | Fr |    |    |
| heat level 1.0 at night and at the weekend)                   | 2     | 22:00          | 1.0              | Мо      | Tu      | We | Th | Fr |    |    |

### Week program

For individually changing the times for the heat level during the week.

A week program can be used to set which heat level should apply at which time during the week. Week program **1** has been defined as the factory setting. The four available week programs can be adjusted if required. The times can be changed in 15-minute increments.

A fully programmed entry consists of the following:

- Switching time: time at which the system should switch to the new operating mode (e.g. 06:00)
- Switching action: states the new heat level
- For day: states the days on which the entry should take effect (e.g. Mo, Tu, Th, Fr)

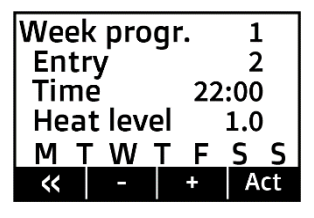

#### Selecting the week program:

- 1. Select Menu  $\rightarrow$  Operation  $\rightarrow$  Week program  $\rightarrow$  press >>.
- 2. Using the plus or minus key [+/-], select the week program that you wish to change.
- 3. Press >>.
- 4. Using the plus or minus key [+/-], select the entry that you wish to change, e.g. Entry 2.
- 5. Press Act to update the week program.
- 6. Press Edit.
- 7. Using the plus or minus key [+/-] and the arrow key [>], make your desired changes to the time and heat level → press >.
- 8. Using the plus or minus key [+/-] and the arrow key [>], make your desired changes to the days of the week. The plus key [+] activates the switching point on the day in question (the starting letter of the day of the week is displayed). The minus key [-] deactivates the switching point on the day in question ("-" is shown instead of the letter)
- 9. After setting the seventh day (Sunday), press Save.
  - $\rightarrow~$  The changes to the week program will be set.

To add a new entry to a week program, select *Add* at point 6 in the list above.

To delete an entry from a week program, select Del here.

Points 7 and 8 from the list above are carried out in the same way.

## Holiday program

The holiday program can be used to adjust the heat level for periods when the user will be absent. The start and end of the holiday period and the desired heat level need to be set.

| Start of holiday | Setting the holiday program on the control unit:                                                                                                    |
|------------------|----------------------------------------------------------------------------------------------------|
|                  | 1. Select Menu $\rightarrow$ Operation $\rightarrow$ Holiday program.                                                                                                    |
|                  | 2. The Start of holiday screen appears.                                                                                                    |
|                  | 3. Press Chng.                                                                                                    |
| 23.10.22 10:00   | 4. Using the plus or minus key [+/-] and the arrow key [>], set the desired start point.                                                                                     |
| 🕐 🔺 🛨 Chng       | 5. Press Save.                                                                                                    |
|                  | 6. Press the down arrow ♣.                                                                                                    |
| End of holiday   | $\rightarrow$ The End of holiday screen appears.                                                                                                    |
| End of honday    | 7. Press Chng.                                                                                                    |
|                  | 8. Using the plus or minus key [+/-] and the arrow key [>], set the desired end point.                                                                                       |
|                  | 9. Press Save.                                                                                                    |
| 30.10.22 15:00   | 10. Press the down arrow ♣.                                                                                                    |
|                  | $\rightarrow$ The Heat level holiday screen appears.                                                                                                    |
|                  | 11. Press Chng.                                                                                                    |
|                  | 12. Using the plus or minus key [+/-], set the desired control mode during the holiday period.                                                                               |
| Heat level       | 13. Press Save.                                                                                                    |
| holiday          | → The holiday program has now been activated automatically. The desired operating mode will be switched on at the set start time, and switched back off at the set end time. |
| Frost protect.   | If you wish to delete a configured holiday program or end it early, set the end time to a time in the past.                                                                  |
| < 🔺 🕈 Chng       |                                                                                                    |

The holiday program takes priority over the active week program, i.e. it overrides the current week program. Once the holiday period has elapsed, the week program that was being used before is reactivated.

## Information

## Target charge rate acc. heat demand

 $\textit{Menu} \rightarrow \textit{Information} \rightarrow \textit{System state}$ 

Displays the internally calculated target charge rate based on the heating characteristic curve, heat demand factor, heat level that is currently set, and any control value that may have been stipulated by the energy supplier in the schedule. (For the output target charge rate, please see the display on the idle mode screen)

Runtime (only shown with the classic charging model)

 $\textit{Menu} \rightarrow \textit{Information} \rightarrow \textit{System state}$ 

Displays the hours that have passed in the classic charging models of forward/backward control since the start of the night-time charge release.

Total release duration per day (only shown with the intelligent charging model)

 $\textit{Menu} \rightarrow \textit{Information} \rightarrow \textit{System state}$ 

Displays the total number of hours that the release memory of the intelligent charge model has recorded as the release period over the past 24 hours.

## Serial number

Menu  $\rightarrow$  Information  $\rightarrow$  Device data Displays the ten-digit serial number of the control unit.

## Version

 $Menu \rightarrow Information \rightarrow Device data$ Displays the software version and build number (four digits) of the software.

## Set passwords

 $Menu \rightarrow Information \rightarrow Set passwords$ For setting passwords for individual menu areas.

## Setup

#### Substitute temperature

 $\textit{Menu} \rightarrow \textit{Setup} \rightarrow \textit{Living comfort}$ 

Setting for selecting the outdoor temperature for the target charge rate in the event of a faulty external sensor. This setting enables the system's heat demand to be controlled manually if the external sensor fails.

Factory setting: automatic if the outdoor temperature is available, adjustment range: -25°C to +25°C

Runtime (only shown with the classic charging model)

 $\textit{Menu} \rightarrow \textit{Setup} \rightarrow \textit{Living comfort}$ 

Setting for selecting the runtime in hours once the main release starts, for starting up the classic charging models faster after a prolonged power cut. Enter the number of hours that have passed since the night-time release was last started here. Example: setting in the morning at 11:00 upon startup, night-time release at  $22:00 \rightarrow 13$  hours.

Factory setting: automatic, adjustment range: 0 h to 23 h

Intensity daytime charge (only shown with the classic charging model)

 $\textit{Menu} \rightarrow \textit{Setup} \rightarrow \textit{Living comfort}$ 

Setting for selecting the intensity of the daytime post-charging with the classic charging models; forward control with timer function and backward control.

Factory setting: 90%, adjustment range: 0 % to 100 %

Date/Time (only shown with the intelligent charging model)

 $\textit{Menu} \rightarrow \textit{Setup} \rightarrow \textit{Date}/\textit{Time}$ 

The time is used to control the operating modes and week programs based on a schedule.

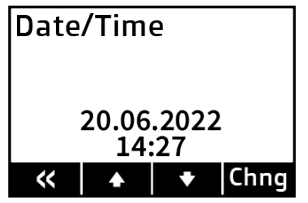

Setting the date/time on the control unit:

- 1. Select  $Menu \rightarrow Setup \rightarrow Date/Time$ .
- 2. Press Chng.
- 3. Using the arrow keys [</>], select the desired parameters one after the other until they flash, meaning they are active. Then change them using the plus or minus key [+/-].

4. Press Save.

 $\rightarrow~$  The time and the date will be set.

If the device is being put into operation for the first time, or if it has been disconnected from the power supply for a relatively long time, it is **essential** to check that the date and time have been set correctly. (Brief power cuts lasting up to one day are covered by the power reserve)

**Type of summer time** (only shown with the intelligent charging model)  $Menu \rightarrow Setup \rightarrow Date/Time$ Setting for selecting the automatic switching of summer time. Factory setting: Europe, setting options: Off | Europe

#### Language

 $\label{eq:menu} \begin{array}{l} \mbox{Menu} \rightarrow \mbox{Setup} \rightarrow \mbox{Language} \\ \mbox{Setting for selecting the menu language}. \end{array}$ 

Factory setting: German, setting options: German | English

## Contrast

 $Menu \rightarrow Setup \rightarrow Display$ Setting for selecting the display contrast.

## Brightness menu

 $Menu \rightarrow Setup \rightarrow Display$ Setting for selecting the display brightness when the menu is shown.

## Brightness idle

 $Menu \rightarrow Setup \rightarrow Display$ Setting for selecting the display brightness in idle mode.

Glen Dimplex Deutschland GmbH Am Goldenen Feld 18 95326 Kulmbach, Germany www.dimplex.eu Phone +49 (0) 9221 / 709 700 E-mail: elektroheizung@dimplex.de Subject to technical changes